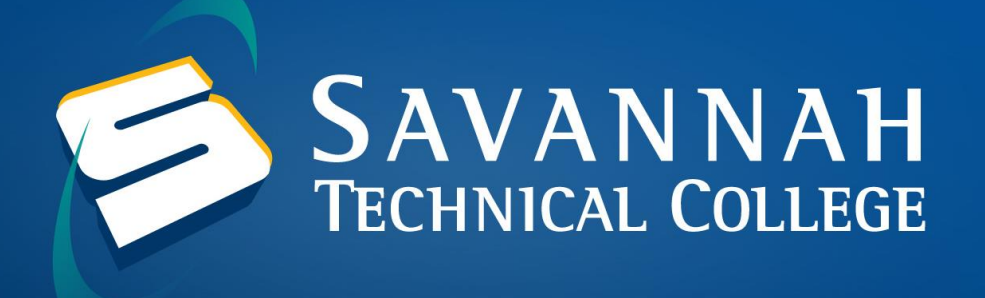

## How to Login to your STC Accounts through the Okta Portal

 Blackboard, Banner, STC Email and DegreeWorks are now linked inside of the new Okta Portal. To access Blackboard, navigate to <u>https://www.savannahtech.okta.com/</u>. Your Blackboard username will be your full Savannah Tech email: (ex. <u>stcstu@students.savannahtech.edu</u>). Once you have entered your username, click **Next**.

| Sign In               |
|-----------------------|
| STC Email             |
| Remember me           |
| Next                  |
| Need help signing in? |

2. Your password will be the same as your Savannah Tech email password. Your initial email password will be your birth date in this format: mmddyyyy (ex. 01051980). Enter your password and click **Sign In**.

| Sign In                  |
|--------------------------|
| STC Email                |
| jpeters@savannahtech.edu |
| Password                 |
|                          |
| Please enter a password  |
| Remember me              |
| Sign In                  |
| Need help signing in?    |

3. Click on the STC App you need to access linked inside the Okta Portal. For instance, if need to access Blackboard, please click on the STC Blackboard Bookmark to access your courses.

| My Apps                                   |                            |                                        |                                        |                                         | Sort <b>v</b>           |
|-------------------------------------------|----------------------------|----------------------------------------|----------------------------------------|-----------------------------------------|-------------------------|
| 🔗 Work                                    |                            |                                        |                                        |                                         |                         |
|                                           |                            |                                        |                                        |                                         |                         |
|                                           | Blackboard                 | <b>u</b> ji                            |                                        | 1 Office 365                            | E                       |
| Microsoft Office 365<br>Students OneDrive | STC Blackboard<br>Bookmark | Microsoft Office 365<br>Students Teams | Microsoft Office 365<br>Students Mail  | Microsoft Office 365<br>Students Office | Degreeworks<br>Bookmark |
|                                           |                            |                                        |                                        |                                         |                         |
| E                                         | campuslogic                | w                                      | x                                      |                                         |                         |
| Banner Web<br>Bookmark                    | Campus Logic<br>Bookmark   | Microsoft Office 365<br>Students Word  | Microsoft Office 365<br>Students Excel |                                         |                         |

## How to Reset your Okta Portal Password

The first time that you login to your Okta Portal Account, you will be prompted to set up your Multi-Factor Authentication (MFA) to add additional security to your account. You can use the Okta Verify App (code you get through an app downloaded to your device), SMS Authentication (code sent via text message) or Voice Call Authentication (code sent via phone call).

1. Navigate to <u>https://savannahtech.okta.com/</u> and select Need help signing in?.

| E SAVAN NAH<br>TECHNICAL COLLEGE |
|----------------------------------|
| Sign In                          |
| STC Email                        |
|                                  |
| Remember me                      |
| Next                             |
| Need help signing in?            |

## 2. Select Forgot password?.

| SAVANNAH<br>Tremiscal coalies |
|-------------------------------|
| Sign In                       |
| STC Email                     |
|                               |
|                               |
| Remember me                   |
| Next                          |
| Need help signing in?         |
| Forgot password?              |
| Unlock account?               |
| Help                          |

3. Enter your **Savannah Tech email address** in the empty text box. Then, select the reset method you would like to use to reset your password and follow the instructions on the screen.

| Reset Password                                                                   |
|----------------------------------------------------------------------------------|
| Email or Username                                                                |
| SMS or Voice Call can only be used if a mobile phone number has been configured. |
| Reset via SMS                                                                    |
| Reset via Voice Call                                                             |
| Reset via Email                                                                  |
| Back to sign in                                                                  |

If you change your phone number or email address, you must submit a ticket to the <u>Student Technical Support</u> form and select <u>I can't Login to the Okta Portal</u> from the drop-down menu so that your authentication options can be reset. Do not submit a ticket to the Blackboard or Banner queues because the login now goes through the Okta Portal.